# HeartOut

## HOW TO AUDITION

### DOWNLOAD THE APP

1

4

5

Go to the app store and download the HeartOut app on any smart phone. Create a new account or Login.

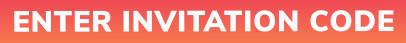

Go to "Private auditions and click on "New Audition". You will need the Invitation code provided by your organizer and your unique ID Number to audition.

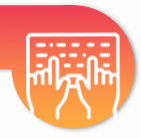

**OREC** 

#### RECORDING TEST

3 On your audition page, you will be able to "Try a Recording Test" to check your positioning in the frame, the distance from the device for best audio clarity, and more. Recording tests do not get saved!

#### **RECORD AND SUBMIT**

Follow the instructions in the app to record your audition videos. When you are ready, select your best take and submit your audition!

#### **IMPORTANT!**

Auditions on the HeartOut app are recorded under the same conditions as a live performance - no option to pause the recording or edit the video. Simply start recording and play your HeartOut!

#### For assistance go to HeartOut.io